## 中国银行个人网银银期转账签约操作指南

第一步:进入中国银行网站 www.boc.cn,选择"个人客户网银登录";

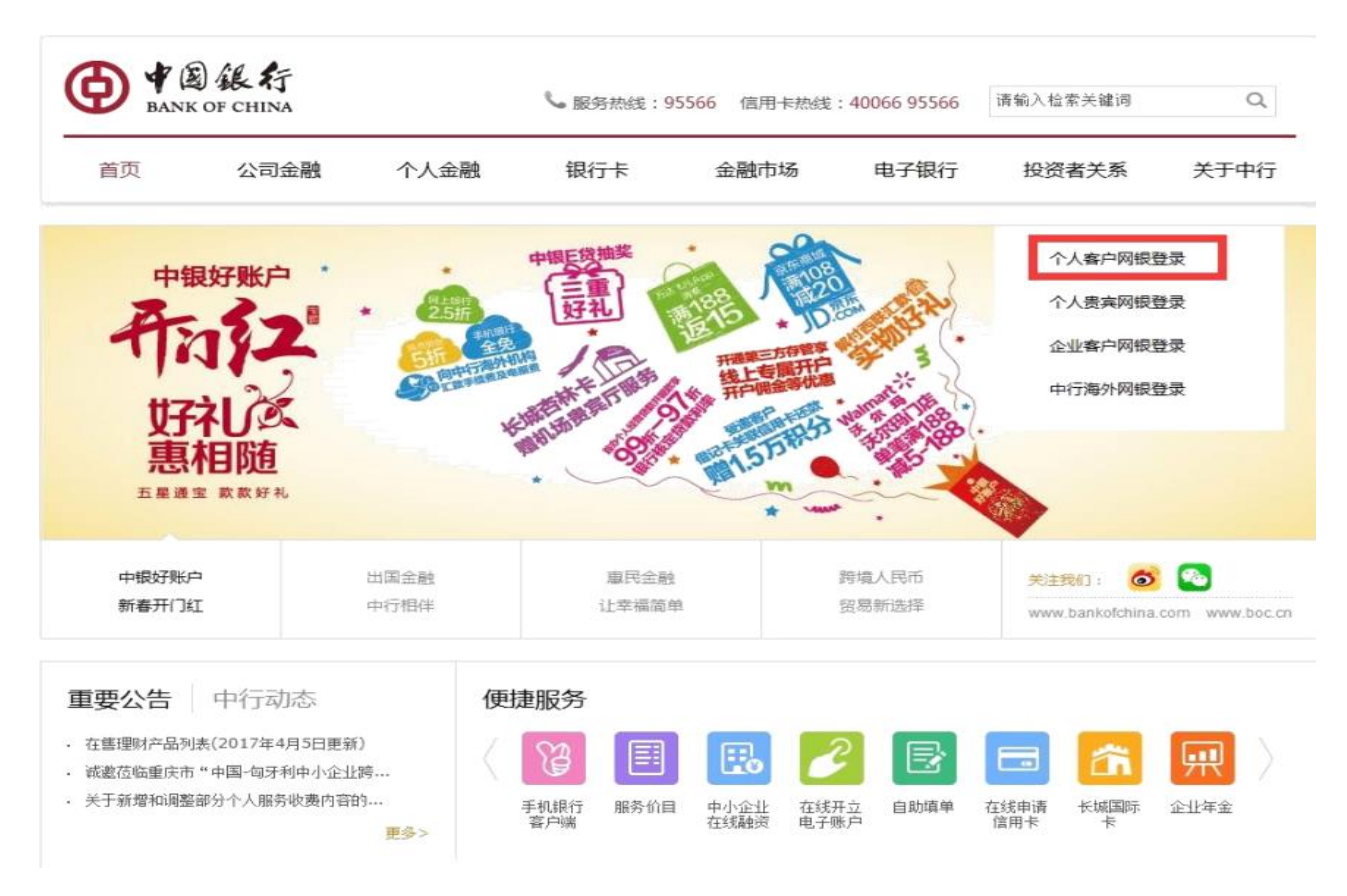

## 第二步:选择"证券期货——银期转账——客户签约";

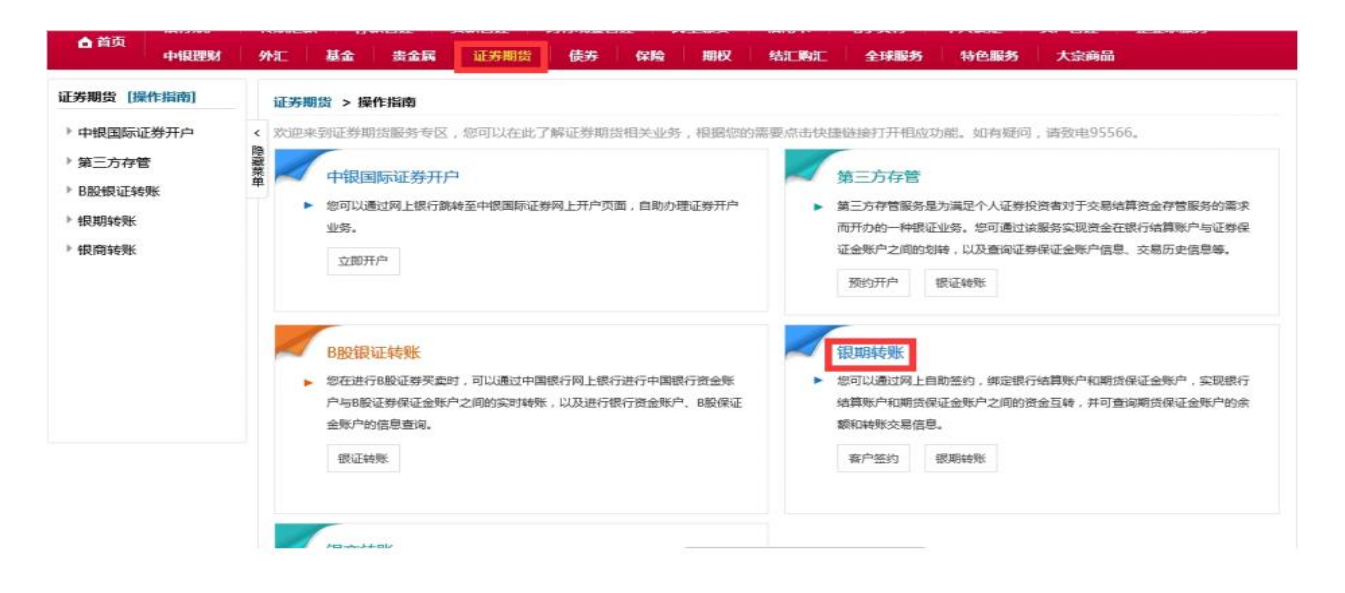

第三步:进入客户签约界面,勾选"本人(甲方)已阅读并理解以上协议",点击"确 认"按钮;

| A + 2               | 能行           | 网上银行再回动场。                                                                                                    |                                                 |                                                           | ThatEle                                               |                                       |  |
|---------------------|--------------|----------------------------------------------------------------------------------------------------|-------------------------------------------------|-----------------------------------------------------------|-------------------------------------------------------|---------------------------------------|--|
| BANK OF             | FCHINA       | BOCNET                                                                                                    | 💄 總好, 🗍                                         | 📃 🙎 在线春服 	 💟 功能地                                          | 图 En English 🚼 个性风格                                   | ❷ 無助 备 安全退出                           |  |
| ▲ 首页 4              | 银行账户<br>时段理财 | 转账汇款 存款管理 贷款管理 跨行现<br>外汇 基金 贵金属 证券期货 债                                                                                                    | 金管理 民生態表<br>券 保险 期权                             | 信用卡 电子支付<br>结汇购汇 全球服务                                     | 个人设定 资产管理<br>特色服务 大宗商品                                | 企业家服务                                 |  |
| 证券期货 [操作指           | [南]          | 证券期货 > 银期转账 > 客户签约                                                                                                    |                                                 | 1.阅读协议 2.                                                 | 填写签约信息 3.确认                                           | 4.完成                                  |  |
| ▶ 中银国际证券开           | ŦÞ           | ()                                                                                                    | 中国银行                                            | 很期转账服务协议书                                                 |                                                       |                                       |  |
| ▶ 第三方存管<br>▶ B股银证转账 |              | マンプログラン マンプログラン マンプン マンプン マンプン マンプン マンプン マンプン マンプン マン |                                                 |                                                           |                                                       |                                       |  |
| * 银期转账              |              | 後編《中华人民共和国南亚银行法》、《中华人<br>洗线规定》以及期货保证金相关的法律、法规和监管;<br>并特别提示:因系统安全原因,甲方如不具备乙方电;                                                                                                    | 与共和国督向法》、《人民市<br>见定,甲、乙双方就甲方办理<br>舌银行服务,仅使用乙方网上 | 银行结算标户管理(小法》、《支付培<br>期货交易保证金转账事宣达成如下协<br>银行服务,则仅能在乙方网上银行发 | 得少法》、《银行卡亚男言理》的<br>议,供两方共同遭守。 本协议为<br>起银期转账交易和在期货公司服务 | 女》、《金融的NADC<br>个人网上银行使用,<br>导渠道发起期货转银 |  |
| 客户签约                |              | 行交易,尤法任期贷公司服务渠道发起银行转期贷交;<br>特此建议:如甲方需通过期贷公司服务渠道进行。                                                                                                    | 易。如甲方濡在朝贡公司服务<br>海账交易,请在乙方营业网点                  | 9県道波超银行转期员交易,离升通乙<br>1一起开通电话银行和网上银行,并在                    | 。方电话银行服务。<br>营业网点或网上银行进行银期转制                          | 秋签约。                                  |  |
| 保证金账户               |              | 第一条 如无特别说明,下列用谓在本协议中的含                                                                                                    | <b>第一</b> 重<br>义为:                              | 章 释义和声明                                                   |                                                       |                                       |  |
| 银期转账                |              | (一)期货公司:指甲方所委托的期货经纪公司。                                                                                                    |                                                 |                                                           |                                                       |                                       |  |
| 交易历史                |              | (二)期贷保证金账户:指投资者在期贷公司开;                                                                                                    | 之的专门用于期货交易的明细                                   | 账户。                                                       |                                                       | ~                                     |  |
| 签约关系查询              |              | ☑本人(甲方)已仔细阅读并理解以上协议,完全同意和接受协议书全部条款和内容,愿意履行和承担该协议书中约定的权利和义务。                                                                                                    |                                                 |                                                           |                                                       |                                       |  |
| ▶银商转账               |              |                                                                                                    | 6                                               | 論认                                                        |                                                       |                                       |  |

第四步:选择银行卡号以及选择期货公司"中融汇信期货有限公司",输入"保证金账号(即期货资金账号)"和"保证金密码(即期货资金密码)",选择安全工具后点击"下一步"。

| BANK OF CHINA     银行账户     中银理財                             | BOCNET <u>2</u> 御好, <u>2</u> 在线客服 2 功能地图 III English                                                                                                    |
|-------------------------------------------------------------|----------------------------------------------------------------------------------------------------|
| 正券期货 [操作指南]                                                 | 证券期货 > 假期转账 > 客户签约 1.病读协议 2.填写签约信息 3.确认 4.完成                                                                                                    |
| <ul> <li>中银国际证券开户</li> <li>第三方存管</li> <li>B股银证转账</li> </ul> | <<br>* 银行编篇账户: 长城: "电子借记卡 ▼<br>第<br>第第後公司: "規俟有限公司 ▼<br>* 而钟: 人民而元 ▼<br><br> |
| ~ 假期转账                                                      | * 保证金账号:                                                                                                    |
| 客户签约                                                        | * 假证金缴码: *****                                                                                                    |
| 客户解约                                                        |                                                                                                    |
| 保证金账户                                                       | 请选择安全工具: 〇 CA证书 ⑧ 手机交易码 〇 动态口 9 + 手机交易码                                                                                                    |
| 根期转账                                                        | 您可点击 这里 惨波默认的安全工具,以便忽快建地完成相关交易。                                                                                                    |
| 交易历史                                                        |                                                                                                    |
| 签约关系查询                                                      | <del>7-0</del> 22                                                                                                    |
| ▶ 银商转账                                                      |                                                                                                    |
|                                                             | <ul> <li>2. 温智提示</li> <li>1. 雨-号始編入栏为必填页。</li> </ul>                                                                                                    |

第五步:确认签约信息并输入相应安全工具的密码、动态口令或交易码,点击"确认" 后即可完成签约。

|                                                             | 网上银行理财损伤                                                                                           |  |  |  |
|-------------------------------------------------------------|----------------------------------------------------------------------------------------------------|--|--|--|
| BANK OF CHINA                                               | BOCNET 上 認好, 二世上堂 在线客服 🖸 功能地图 🖬 English 😫 个性风格 🥝 帮助 🔒 安全退出                                         |  |  |  |
| ▲ 首页<br>中很理财                                                | 转影汇款 存款管理 贷款管理 跨行现金管理 民生激费 信用卡 电子支付 个人设定 资产管理 企业家服务<br>外汇 基金 贵金属 证券期货 债券 保险 用权 结汇购汇 全球服务 特色服务 大宗商品 |  |  |  |
| E券期货 [操作指南]                                                 | 证券期货 > 採用转账 > 客户签约         1.周读协议         2.填写签约信息         3.确认         4.完成                       |  |  |  |
| <ul> <li>中银国际证券开户</li> <li>第三方存管</li> <li>B股银证转账</li> </ul> | <<br>で<br>様では算账户: 长城电子信に 子信记卡<br>業<br>単<br>第二のののののでは、<br>第二ののののののののののののののののののののののののののののののののの       |  |  |  |
| * 银期转账                                                      | 四种: 人PBD元<br>假证金账号:                                                                                |  |  |  |
| 客户解约                                                        | 请输入手机交编码:获取手机交易码<br>1.请点击"获取手机交易码" 捡钮获取手机交易码短信。                                                    |  |  |  |
| 保证金账户<br>银期转账                                               | 2.为了让思能及时收到交易码担信,请确保手机处于正常状态。                                                                      |  |  |  |
| 交易历史                                                        | 碘议 上一步                                                                                             |  |  |  |
| 签约关系查询<br>) 银商转账                                            |                                                                                                    |  |  |  |